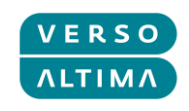

# **VERSO ALTIMA GROUP**

# **GLOBALNI PODPORNI SISTEM**

- Uporabniški priročnik za prijavitelje -

V4.01

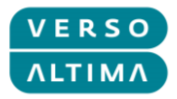

### Nadzor različic

| VERZIJA | AVTOR         | DATUM       | OPIS                                                            |
|---------|---------------|-------------|-----------------------------------------------------------------|
| 1.0     | Lea Gagulić   | 23.06.2014  | Prva različica                                                  |
| 2.0     | Lea Gagulić   | 17.12.2015  | Druga različica                                                 |
| 3.0     | Igor Stipetić | 08.01.2018. | Posodobitev in spremembe, ki so nastale ob<br>Solman nadgradnji |
| 4.0     | Daša Žuran    | 29.06.2018. | Prevod dokumenta v slovenski jezik                              |
| 4.01    | Renata Čupić  | 20.03.2019. | Errata in oraginzacijske spremembe                              |

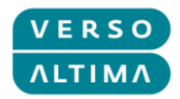

### Kazalo vsebine

| 1. | Uvo  | d                                                 | 4  |
|----|------|---------------------------------------------------|----|
| 1. | 1.   | Postopek upravljanja incidentov                   | 4  |
| 1. | 2.   | Tipi dokumentov                                   | 5  |
| 1. | 3.   | Poslovni subjekti v uporabniškem priročniku       | 5  |
| 1. | 4.   | Prioritete                                        | 5  |
| 1. | 5.   | Upravljanja statusov                              | 5  |
| 1. | 6.   | Kreiranje novih uporabnikov v sistemu za podporo  | 6  |
| 2. | Port | tal za podporo – dostop in navigacija             | 7  |
| 2. | 1.   | Tehnični predpogoji                               | 7  |
| 2. | 2.   | Dostop                                            | 7  |
| 2. | 3.   | Uporaba                                           | 8  |
| 2. | 4.   | Pregled incidentov in zahtev za storitve1         | 10 |
| 3. | Upr  | avljanje z incidenti in Zahtevami za storitve1    | L2 |
| 3. | 1.   | Kreiranje incidenta1                              | 12 |
| 3. | 2.   | Kreiranje zahteve za storitev1                    | 18 |
| 3. | 3.   | Upravljanje z incidenti in Zahtevami za storitve2 | 20 |
| 3. | 4.   | Funkcija zamenjave2                               | 21 |

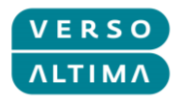

# 1. Uvod

Verso Altima Group Global Support je implementiran na SAP Solution Managerju (SolMan) 7.2 in se uporablja za upravljanje incidentov (Incidents) ter za Zahteve za storitve (Service request). SolMan je integriran z IT okoljem klienta, da lahko IT oddelki upravljajo aplikacije in fizične komponente sistema in v skladu s svojimi najboljšimi praksami, opredeljenimi v knjižnici Infrastrukture informacijskih tehnologij ITIL (zbirka dokumentov, ki popisujejo dobro prakso v upravljanju storitev informacijske tehnologije, ang. Information Technology Infrastructure Library). Zato je primeren za upravljanje z incidenti kot del opravljanja IT storitev (IT service management - ITSM).

ITIL v3 terminologija opredeljuje incident kot: nenačrtovano prekinitev ali zmanjšanje kakovosti IT storitve. Okvara konfiguracije (Configuration Item), ki še ni vplivala na storitev, se prav tako smatra kot incident. Primer: okvara enega zrcalnega diska. Naveden cilj ITIL je, da čim hitreje obnovi delovne operacije z najmanjšim možnim vplivom na podjetje ali uporabnika, po ugodni ceni.

# 1.1. Postopek upravljanja incidentov

Postopek upravljanja incidentov je sestavljen iz več korakov:

1. Prepoznavanje incidentov

Identifikacija incidenta v sistemu naročnika.

2. Prijavljanje incidentov

Ustvarjanje incidenta v sistemu Verso Altima Group Global Support.

3. Kategorizacija incidentov

Opredelitev nameščene osnovne komponente (nameščena baza podatkov), element za konfiguracijo (sistemska komponenta) in sistemska komponenta (strojna oprema ali aplikacijska komponenta).

- Prioritiziranje incidentov
   Prioritiziranje incidentov je sestavljeno iz treh komponent: Učinek, Nujnost, Prednost. Sistem bo predlagal prioritiziranje na podlagi kombinacije vrednosti Učinek ter Prednost.
- Začetna diagnoza incidentov Analiza prijavljenega incidenta, za namen nadaljnjega raziskovanja in diagnosticiranja incidenta, ki vključuje komunikacijo s klientom.
- Eskalacija incidentov
   Sistem obravnava odzvni čas za podporo, ki temelji na SLA (Service Level Agreement) tabelah, opredeljenih v pogodbah.
- Preiskava in diagnosticiranje incidentov Nadaljnja raziskava incidenta in opredelitev metode reševanja.
- 8. Reševanje incidenta in pošiljanje povratnih informacij
   Po tem, ko je bil incident rešen s strani ekipe Global Support, se klientu pošlje rešitev v

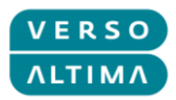

preverjanje. Če klient meni, da incident ni rešen, ga pošlje nazaj ekipi Global Support. V nasprotnem primeru je incident pripravljen za zaprtje.

9. Zapiranje incidenta

Zaključna faza je zaprtje incidenta, do katerega pride, če je bil incident rešen in je pripravljen na zaprtje. Vsi incidenti klienta, so vidni v Verso Global Support System, ne glede na status.

#### 1.2. Tipi dokumentov

Tipi dokumentov, uporabljeni v Verso Altima Group Global Support System so:

• Incidenti

Incident je vsak dogodek, ki ni del standardnega delovanja storitve in ki povzroča, ali lahko povzroči, prekinitev delovanje ali zmanjša kakovost storitve.

• Zahteva za storitve

Zahteva za storitev je zahteva uporabnika v povezavi s podporo, dostavo, informacijami, nasvetom ali dokumentacijo in ne ovira ali okvara IT strukture.

## 1.3. Poslovni subjekti v uporabniškem priročniku

V tem priročniku se bodo uporabljali naslednji poslovni objekti::

- Prijavitelj (Reporting Customer) ime poslovnega partnerja, ki zastopa klienta in prijavitelj (zaposleni) – to ste vi!
- Obdelovalec (Message Processor) ime poslovnega partnerja, ki zastopa osebo, ki obdeluje podatke (zaposleni v Verso Altima Group)
- Podjetje (Sold-to Party) naziv klientove organizacije

#### **1.4.** Prioritete

- Učinek (Impact) stopnja, s katero incident vpliva na poslovanje
- Nujnost (Urgency) stopnja, ki določa, kako dolgo je mogoče odložiti reševanje incidenta
- Prioriteta (Priority) kako hitro mora podporni center rešiti incident

#### 1.5. Upravljanja statusov

Življenjski cikel dokumenta vključuje naslednje statuse:

• Nov (New) – novo ustvarjeni dokument, ki ga pripravi prijavitelj.

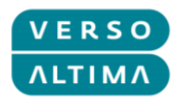

- Umaknjen (Withdrawn) dokument, ki je bil preklican, pred nadaljnjo obravnavo s strani prijavitelja.
- Poslan oddelku za podporo (Sent to Support) dokument, ki je bil osnovno obdelan s strani obdelovalca, status določi obdelovalec.
- V teku (In Process) dokumenti, ki so v teku, status določi obdelovalec
- Poslano avtorju (Author Action) dokumenti, ki potrebujejo dodatne informacije s strani prijavitelja, status določi obdelovalec.
- Poslano v SAP (Sent to SAP) dokumenti poslani v SAP, kot zunanjemu izvajalcu, status določi obdelovalec – velja samo za SAP proizvode.
- Poslano zunanjemu izvajalcu (Sent to Ext. Provider) dokumenti poslani zunanjemu izvajalcu, status določi obdelovalec.
- Predlagana rešitev (Proposed Solution) dokumenti označeni kot rešeni s strani obdelovalca in zahtevajo revizijo s strani prijavitelja, status določi obdelovalec.
- Zaprt (Confirmed) zaprti dokumenti status določi obdelovalec Opomba: Ko dokument prejme status zaprt, se status ne more spremeniti. Treba je odpreti nov dokument.

Status Poslano v SAP in Poslano zunanjemu izvajalcu se uporablja za 3. nivo podpore, ko mora biti incident poslan izvajalcu, ki je izdelal komponento, ne glede na to, ali gre za programsko ali strojno opremo.

#### **1.6.** Kreiranje novih uporabnikov v sistemu za podporo

Če je treba ustvariti novega uporabnika, kot prijavitelja za podjetje v sistemu Verso Altima Group Global Support System, prosimo, pošljite Zahtevo za storitev s priloženimi avtoriziranimi dokumenti s strani podjetja, z informacijami o novem uporabniku.

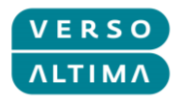

# 2. Portal za podporo – dostop in navigacija

# 2.1. Tehnični predpogoji

Če želite delati s portalom Verso Altima Group Global Support, je potrebno v vašem brskalniku omogočiti pojavna okna za podporo do portalske povezave.

Za dostop preko Internet Explorerja je potrebno dodati podporo do portalske povezave v pogled kompatibilnosti (Compatibility View) preko Compatibility View settings  $\rightarrow$  Add.

#### 2.2. Dostop

Za dostop do portala kliknite na eno od spodnjih povezav:

- <u>https://service.altima.hr/login/</u>
- <u>https://service.verso.hr/login/</u>

Za dostop do portala med uradnim Verso Altima Group usposabljanjem, kliknite na eno od spodnjih povezav:

- <u>https://test-service.altima.hr/login/</u>
- <u>https://test-service.verso.hr/login/</u>

Na strani za prijavo vnesite uporabniške poverilnice:

- Uporabniško ime (User)
- Geslo (Password)

Pritisnite tipko Enter ali kliknite na gumb Prijava (Log On).

| tipetic |
|---------|
|         |
| Log On  |
| rd      |
|         |
|         |
|         |
| SAD     |
| 1       |

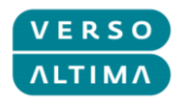

Če želite spremeniti geslo, vnesite uporabniško ime in geslo, in kliknite na gumb Spremeni geslo (Change Password). Odprlo se bo novo okno, kjer je mogoče spremeniti geslo:

| User: *         | reporter |
|-----------------|----------|
| Password: *     | •••••    |
|                 | Log On   |
| Change Password |          |

# 2.3. Uporaba

Po prijavi se bo odprla domača stran sistema:

|     |                                                           |                                                                                                    |                                                                                                 |                                                                                                    |                                                                                                    |                                                                              |                                                                                                    | Saved Searches -                                                                                                    |                                                                                                    | 🔽 Go Advan                                           |
|-----|-----------------------------------------------------------|----------------------------------------------------------------------------------------------------|-------------------------------------------------------------------------------------------------|----------------------------------------------------------------------------------------------------|----------------------------------------------------------------------------------------------------|------------------------------------------------------------------------------|----------------------------------------------------------------------------------------------------|----------------------------------------------------------------------------------------------------|----------------------------------------------------------------------------------------------------|------------------------------------------------------|
| h n | lome                                                      | <b>;</b>                                                                                                    |                                                                                                 |                                                                                                    |                                                                                                    |                                                                              |                                                                                                    |                                                                                                    |                                                                                                    | C Back                                               |
|     |                                                           |                                                                                                    |                                                                                                 |                                                                                                    |                                                                                                    |                                                                              |                                                                                                    |                                                                                                    |                                                                                                    |                                                      |
|     | Creat                                                     | te Incident                                                                                                    |                                                                                                 |                                                                                                    |                                                                                                    | 🗖 🗙                                                                          | Create Service Request                                                                                            |                                                                                                    |                                                                                                    |                                                      |
|     |                                                           |                                                                                                    |                                                                                                 |                                                                                                    |                                                                                                    |                                                                              |                                                                                                    |                                                                                                    |                                                                                                    |                                                      |
|     |                                                           |                                                                                                    |                                                                                                 |                                                                                                    |                                                                                                    |                                                                              |                                                                                                    |                                                                                                    |                                                                                                    |                                                      |
|     |                                                           |                                                                                                    |                                                                                                 |                                                                                                    |                                                                                                    |                                                                              |                                                                                                    |                                                                                                    |                                                                                                    |                                                      |
|     | Crea                                                      | ate Incident                                                                                                    |                                                                                                 |                                                                                                    |                                                                                                    |                                                                              | Create Service Request                                                                                            |                                                                                                    |                                                                                                    |                                                      |
|     | My M                                                      | essages - Actio                                                                                                    | n Require                                                                                       | d By Me                                                                                                    |                                                                                                    |                                                                              |                                                                                                    |                                                                                                    |                                                                                                    | =                                                    |
|     | Resu                                                      | It List: 2 Messa                                                                                                    | ges Foun                                                                                        | d .                                                                                                    |                                                                                                    |                                                                              |                                                                                                    |                                                                                                    |                                                                                                    |                                                      |
|     | Mes                                                       | sage Type: Incide                                                                                                    | ents                                                                                            | •                                                                                                    |                                                                                                    |                                                                              |                                                                                                    |                                                                                                    |                                                                                                    |                                                      |
|     |                                                           |                                                                                                    |                                                                                                 |                                                                                                    |                                                                                                    |                                                                              |                                                                                                    |                                                                                                    |                                                                                                    | i 🌶                                                  |
|     |                                                           | ID                                                                                                    | Priority                                                                                        | Description                                                                                                    | Posting Date                                                                                                    | User Status                                                                  | Person Responsible                                                                                                | Reporter                                                                                                    | SAP Component                                                                                                    | Transaction Typ                                      |
|     |                                                           | 1000002109                                                                                                    | 2                                                                                               | Slow system performance                                                                                                    | 17.12.2015                                                                                                    | Author Action                                                                | Message Processor /                                                                                               | Reporting Customer /                                                                                                   | COMP-APP-SAP-CC                                                                                                    | Incident (VAR)                                       |
|     |                                                           | 1000002107                                                                                                    | 4                                                                                               | Missing report                                                                                                    | 17.12.2015                                                                                                    | Proposed Solution                                                            | Lea Gagulic /                                                                                                    | Reporting Customer /                                                                                                   | COMP-APP-SAP-CC                                                                                                    | Incident (VAR)                                       |
|     | 4                                                         |                                                                                                    |                                                                                                 |                                                                                                    |                                                                                                    |                                                                              |                                                                                                    |                                                                                                    |                                                                                                    |                                                      |
|     | My M<br>Resu                                              | lessages - Repo                                                                                                    | rted By M                                                                                       | e                                                                                                    |                                                                                                    |                                                                              |                                                                                                    |                                                                                                    | Maximum Number o                                                                                                    | of Results:                                          |
|     | My M<br>Resu<br>Mes                                       | lessages - Repo<br>It List: 33 Mess<br>sage Type: All                                                                                                    | rted By M<br>ages Four                                                                          | e<br>nd<br>V Status Open                                                                                                    |                                                                                                    | •                                                                            |                                                                                                    |                                                                                                    | Maximum Number o                                                                                                    | of Results:                                          |
|     | My M<br>Resu<br>Mes                                       | iessages - Repo<br>It List: 33 Messa<br>sage Type: All                                                                                                    | rted By M<br>ages Four                                                                          | e<br>nd<br>I♥ Status:Open                                                                                                    |                                                                                                    | ¥                                                                            |                                                                                                    |                                                                                                    | Maximum Number o                                                                                                    | of Results:                                          |
|     | My M<br>Resu<br>Mes                                       | lessages - Repo<br>It List: 33 Messi<br>sage Type: All<br>ID                                                                                                    | rted By M<br>ages Four<br>Priority                                                              | e<br>nd<br>V Status Open                                                                                                    | Posting Date <del>,</del>                                                                                         | ▼<br>User Status                                                             | Person Responsible                                                                                                | Reporter                                                                                                    | Maximum Number o                                                                                                    | of Results:                                          |
|     | My M<br>Resu<br>Mes                                       | It List: 33 Messi<br>sage Type: All<br>ID<br>200000651                                                                                                    | rted By M<br>ages Four<br>Priority<br>3                                                         | e<br>nd<br>Status Open<br>Description<br>New report requirement                                                                                                    | Posting Date =<br>17.12.2015                                                                                      | ▼<br>User Status<br>New                                                      | Person Responsible                                                                                                | Reporter<br>Reporting Customer /                                                                                       | Maximum Number o                                                                                                    | of Results:                                          |
|     | My M<br>Resu<br>Mes                                       | It List: 33 Messi<br>sage Type All<br>ID<br>2000000651<br>1000002108                                                                                                    | Priority<br>3<br>2                                                                              | e<br>ad<br>Status Open<br>Description<br>New report requirement<br>Error in invoicing                                                                                               | Posting Date =<br>17.12.2015<br>17.12.2015                                                                        | ▼<br>User Status<br>New<br>In Process                                        | Person Responsible Message Processor /                                                                            | Reporter<br>Reporting Customer /<br>Reporting Customer /                                                               | Maximum Number of<br>SAP Component<br>COMP-APP-SAP-CI                                                                             | Transaction Typ<br>Service Request<br>Incident (VAR) |
|     | My M<br>Resu<br>Mes                                       | II List: 33 Messi<br>sage Type All<br>ID<br>2000000651<br>1000002108                                                                                                    | Priority<br>2                                                                                   | e<br>ad<br>Status Open<br>Description<br>New report requirement<br>Error in invoicing<br>Pag                                                                                        | Posting Date =<br>17.12.2015<br>17.12.2015<br>17.12.2015<br>e_1 ▲Back 1                                           | Vuer Status<br>New<br>In Process                                             | Person Responsible<br>Message Processor /<br>2 Z & 9 10 Forws                                                     | Reporter<br>Reporting Customer /<br>Reporting Customer /<br>rd > 12                                                    | Maximum Number of<br>SAP Component<br>COMP-APP-SAP-CI                                                                             | Transaction Typ<br>Service Request<br>Incident (VAR) |
|     | My M<br>Resu<br>Mes                                       | IL List: 33 Messi<br>sage Type All<br>ID<br>2000000651<br>1000002108                                                                                                    | Priority<br>2<br>ess Partne                                                                     | e<br>nd<br>V Status Open<br>Description<br>New report requirement<br>Error in invoking<br>Pag<br>r. Reporting Customer / 10000 Zagi                                                 | Posting Date ₹<br>17.12.2015<br>17.12.2015<br>17.12.2015<br>e_1 <b>4</b> <u>Back</u> 1<br>reb (1053)              | Vuer Status<br>New<br>In Process                                             | Person Responsible<br>Message Processor /<br>2 Z 8 9 10 Eorws                                                     | Reporter<br>Reporting Customer /<br>Reporting Customer /<br>rd > 17                                                    | Maximum Number of<br>SAP Component<br>COMP-APP-SAP-CI<br>Maximum Number                                                           | of Results:                                          |
|     | My M<br>Resu<br>Mes<br>Your                               | it List: 33 Messi<br>sage Type All<br>ID<br>2000000651<br>1000002108<br>assigned Busine<br>age Substitutes                                                                                              | Priority<br>3<br>2<br>ess Partne                                                                | e<br>ad<br>Description<br>New report requirement<br>Error in invoicing<br>Pago<br>r. Reporting Customer / 10000 Zagu                                                                | Posting Date =<br>17.12.2015<br>17.12.2015<br>e.1 <b>4</b> Back 1<br>eb (1053)                                    | Viser Status<br>New<br>In Process                                            | Person Responsible<br>Message Processor /<br>2 Z <u>8 9 10 Fonvr</u>                                              | Reporter<br>Reporting Customer /<br>Reporting Customer /<br>rd 12                                                      | Maximum Number of<br>SAP Component<br>COMP-APP-SAP-CI<br>Maximum Number of                                                        | Transaction Typ<br>Service Request<br>Incident (VAR) |
|     | My M<br>Resu<br>Mes<br>Vour<br>Man                        | it List: 33 Messi<br>sage Type All<br>D<br>200000651<br>100002108<br>assigned Busine<br>age Substitutes<br>essages - Repo                                                                               | Priority<br>3<br>2<br>ess Partne                                                                | e<br>ad<br>Description<br>New report requirement<br>Error in invoicing<br>Eao<br>Faporting Customer / 10000 2agr<br>y Organization                                                  | Posting Date #<br>17.12.2015<br>17.12.2015<br>17.12.2015<br>eb (1053)                                             | User Status<br>New<br>In Process                                             | Person Responsible<br>Message Processor /<br>Z Z 8 9 10 Eorord                                                    | Reporter<br>Reporting Customer /<br>Reporting Customer /<br>rd ▶ 12                                                    | Maximum Number of<br>SAP Component<br>COMP-APP-SAP-CI<br>Maximum Number of                                                        | of Results:                                          |
|     | My M<br>Resu<br>Mes<br>Your<br>Man<br>Ny M                | essages - Repo<br>It List: 33 Messi-<br>sage Type A<br>D<br>2000000651<br>1000002108<br>assigned Busine<br>age Subsitutes<br>essages - Repo<br>It List: 11 Messi-                                       | Priority<br>3<br>2<br>ess Partne<br>rted By M<br>ages Four                                      | e ad  Description New report requirement Error in invoicing  Error in invoicing  y Organization nd                                                                                  | Posting Date v<br>17.12.2015<br>17.12.2015<br><u>e.1 4Back 1</u><br>eb (1053)                                     | User Status<br>New<br>In Process                                             | Person Responsible<br>Message Processor /<br>Z Z 8 9 10 Fortyr                                                    | Reporter<br>Reporting Customer /<br>Reporting Customer /<br>rrg ▶ 12                                                   | Maximum Number of<br>SAP Component<br>COMP-APP-SAP-CI<br>Maximum Number of                                                        | of Results:                                          |
|     | My M<br>Resu<br>Mes<br>Your<br>Man<br>My M<br>Resu<br>Mes | essages - Repo<br>It List: 33 Messi-<br>sage Type A<br>D<br>2000000651<br>1000002108<br>assigned Busine<br>assigned Busine<br>essages - Repo<br>It List: 11 Messi-<br>sage Type [Incid                  | Priority<br>3<br>2<br>ess Partne<br>rted By M<br>ages Four                                      | e d  Status Open  Description New report requirement Error in invoicing  CReporting Customer / 10000 Zagu y Organization nd  Status Open                                            | Posting Date v<br>17.12.2015<br>17.12.2015<br>e.1 4Back 1<br>eb (1053)                                            | Viser Status<br>New<br>In Process<br>I 2 3 4 5 5                             | Person Responsible<br>Message Processor /<br>2 Z 8 9 10 Forws                                                     | Reporter<br>Reporting Customer /<br>Reporting Customer /<br>rd ► 1Z                                                    | Maximum Number of<br>SAP Component<br>COMP-APP-SAP-CI<br>Maximum Number of                                                        | of Results:                                          |
|     | My M<br>Resu<br>Mes<br>Youw<br>Man<br>Man<br>Resu<br>Mes  | It List: 33 Messis<br>sage Type [A]<br>ID<br>200000651<br>1000002108<br>assigned Busine<br>age Substitutes<br>essages - Repo<br>It List: 11 Messis<br>sage Type [Inckl                                  | Priority<br>3<br>2<br>ess Partne<br>rted By M<br>ages Four                                      | e d  Status Open  Description New report requirement Error in invoicing  Reporting Customer / 10000 Zagr (Organization d  Status Open                                               | Posting Date ++<br>17.12.2015<br>17.12.2015<br>e.1 4Back 1<br>eb (1053)                                           | Vev<br>User Status<br>New<br>In Process<br>1 2 3 4 5 9                       | Person Responsible<br>Message Processor /<br>2 Z 8 9 10 Fortwi                                                    | Reporter<br>Reporting Customer /<br>Reporting Customer /<br>trd ► 1Z                                                   | Maximum Number of<br>SAP Component<br>COMP-APP-SAP-CI<br>Maximum Number of                                                        | of Results:                                          |
|     | My M<br>Resu<br>Mes<br>Your<br>Man<br>My M<br>Resu        | ID<br>ID<br>ID<br>ID<br>ID<br>ID<br>ID<br>ID<br>ID<br>ID<br>ID<br>ID<br>ID<br>I                                                                                                    | Priority<br>Priority<br>3<br>2<br>Priority<br>A<br>Priority<br>Priority<br>Priority<br>Priority | e d  Status Open  Description New report requirement Error in invoking  CReporting Customer / 10000 Zagu y Organization  d  Status Open  Description                                | Posting Date **<br>17.12.2015<br>17.12.2015<br>e.1 4Back 3<br>eb (1053)<br>Posting Date                           | V<br>User Status<br>New<br>In Process<br>I<br>2 2 4 5 5                      | Person Responsible<br>Message Processor /<br>Z <u>8 9 10 Forwi</u><br>Person Responsible                          | Reporter<br>Reporting Customer /<br>Reporting Customer /<br>rd > <u>17</u><br>Reporter                                 | Maximum Number of<br>SAP Component<br>COMP-APP-SAP-CI<br>Maximum Number of<br>SAP Component                                       | of Results:                                          |
|     | My M<br>Resu<br>Mes<br>Your<br>Man<br>My M<br>Resu        | essages - Repo<br>It List: 33 Messas<br>sage Type [Al]<br>ID<br>200000051<br>1000002108<br>assigned Busine<br>assigned Busine<br>essages - Repo<br>It List: 11 Messas<br>sage Type [Incid<br>1000002109 | Priority<br>3<br>2<br>sss Partne<br>ents<br>Priority<br>2<br>Priority<br>2                      | e ad  Status {Open  Description New report requirement Eror in invoking  Pag  Reporting Customer / 10000 Zagi  y Organization ad  Status {Open  Description Slow system performance | Posting Date +<br>17.12.2015<br>17.12.2015<br>eb (1053)<br>Posting Date<br>17.12.2015<br>17.12.2015               | User Status New In Process I 2 3 4 5 6 User Status User Status Author Action | Person Responsible Message Processor / 2 Z 8 9 10 Eorwa Person Responsible Message Processor /                    | Reporter<br>Reporting Customer /<br>Reporting Customer /<br>rd > 17<br>Reporter<br>Reporter                            | Maximum Number of<br>SAP Component<br>COMP.APP.SAP.CI<br>Maximum Number of<br>SAP Component<br>COMP.APP.SAP.CC                    | of Results:                                          |
|     | My M<br>Resu<br>Mes<br>Your<br>Man<br>My M<br>Resu<br>Mes | In t List: 33 Messa<br>sage Type All<br>2000000651<br>100002108<br>assigned Busine<br>age Subsitutes<br>essages - Repo<br>It List: 11 Messa<br>sage Type Incid<br>1000002109<br>1000002108              | rted By M<br>Priority<br>3<br>2<br>ss Partne<br>ss Partne<br>ents<br>Priority<br>2<br>2         | e b d  Description New report requirement Error in invoicing  y Organization b d  Description Slow system performance Error in invoicing                                            | Posting Date +<br>17.12.2015<br>17.12.2015<br>eb (1053)<br>Posting Date<br>17.12.2015<br>17.12.2015<br>17.12.2015 | User Status In Process User Status User Status Author Action In Process      | Person Responsible Message Processor / Z & 9 10 Forwar Person Responsible Message Processor / Message Processor / | Reporter Reporting Customer / Reporting Customer / rd > 17 Reporter Reporter Reporting Customer / Reporting Customer / | Maximum Number of<br>SAP Component<br>COMP-APP-SAP-CI<br>Maximum Number of<br>SAP Component<br>COMP-APP-SAP-CC<br>COMP-APP-SAP-CI | of Results:                                          |

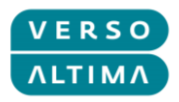

#### Na levi strani je meni za hiter dostop:

| Home<br>Recent Items<br>1000002108 Error in invo<br>2000000652 Invoice inter<br>1000002107 Missing rep<br>1000002109 Slow syste<br>2000000651 New report | •                        |
|----------------------------------------------------------------------------------------------------|--------------------------|
| Recent Items<br>1000002108 Error in invo<br>2000000652 Invoice inter<br>1000002107 Missing rep<br>1000002109 Slow syste<br>2000000651 New report         | Home                     |
| 1000002108 Error in invo<br>2000000652 Invoice inter<br>1000002107 Missing rep<br>1000002109 Slow syste<br>200000651 New report                          | Recent Items             |
| 2000000652 Invoice inter<br>1000002107 Missing rep<br>1000002109 Slow syste<br>200000651 New report                                                      | 1000002108 Error in invo |
| 1000002107 Missing rep<br>1000002109 Slow syste<br>200000651 New report                                                                                  | 200000652 Invoice inter  |
| 1000002109 Slow syste<br>2000000651 New report                                                                                                    | 1000002107 Missing rep   |
| 200000651 New report                                                                                                    | 1000002109 Slow syste    |
| Loose and the second                                                                                                    | 200000651 New report     |

Možnosti menija za hitri dostop:

- Domača stran (Home) dostop do domače strani
- Nedavni dokumenti (Recent Items) bližnjica za neposredno odpiranje nedavnih dokumentov

Na desni strani so na voljo naslednji elementi:

- Ustvari incident (Create Incident)
   Gumb Create Incident začne transakcijo za kreiranje incidenta
- Ustvari Zahtevo za storitve (Create Service Request)
   Gumb Create Service Request začne transakcijo za kreiranje Zahteve za storitev
- Moja sporočila (My Messages) Moja sporočila (Reported By Me)
   Popis dokumentov, ki jih je prijavil klient
- Moja sporočila (My Messages) Moja sporočila (Action Required by me) Popis dokumentov, ki zahtevajo ukrepanje klienta
- Moja sporočila (My Messages) Moja sporočila (Reported By My Organization)
   Popis dokumentov, ki jih je prijavila organizacija klienta

Navigacijski gumbi "Naprej" in "Nazaj" (*Back* and *Forward*) so v zgoraj desno. Gumb "Odjava" (*Log Off*) se nahaja v zgornjem desnem kotu.

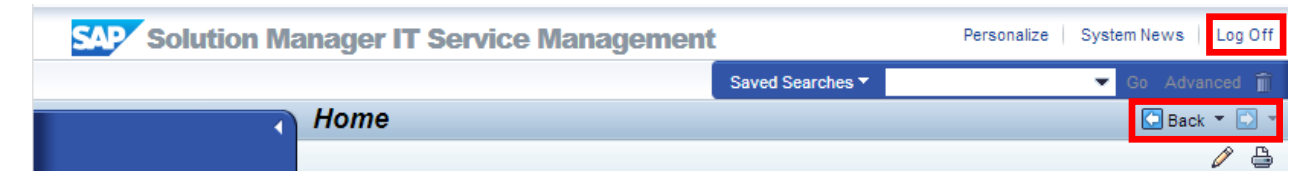

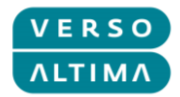

# 2.4. Pregled incidentov in zahtev za storitve

Uporabniški "Cockpit" je sestavljen iz treh različnih seznamov, ki omogočajo uporabniku, da sledi svojim dokumentom.

Prvi del se imenuje *Action Required By Me*. V njem se nahajajo dokumenti, ki zahtevajo ukrep s strani prijavitelja. Dokumenti so navedeni tu, če je njihov status: Author Action ali Proposed Solution.

| My | My Messages - Action Required By Me 📃 🗙 |                       |              |          |                  |                  |               |                            |  |  |  |
|----|-----------------------------------------|-----------------------|--------------|----------|------------------|------------------|---------------|----------------------------|--|--|--|
| Re | Result List: 1 Message Found            |                       |              |          |                  |                  |               |                            |  |  |  |
| M  | ssage Type: Alle                        | •                     |              |          |                  |                  |               |                            |  |  |  |
|    |                                         |                       |              |          |                  |                  |               | i /                        |  |  |  |
|    | ID                                      | Description           | Posting Date | Priority | Transaction Type | Transaction Type | User Status   | Person Responsible         |  |  |  |
|    | 1000000119                              | Report X running slow | 13.06.2014   | 2: High  | ZMIV             | Incident (VAR)   | Author Action | Lea Gagulić / 10000 Zagreb |  |  |  |
|    | Maximum Number of Results: 100          |                       |              |          |                  |                  |               |                            |  |  |  |

Drugi del se imenuje Reported By Me, in vključuje vse dokumente, ki jih je kreiral prijavitelj.

| My       | Messages - Reporte                           | d By Me                            |              |           |           |                  |               |                            | 🔳 🗙 |  |
|----------|----------------------------------------------|------------------------------------|--------------|-----------|-----------|------------------|---------------|----------------------------|-----|--|
| Re       | Result List: 3 Messages Found                |                                    |              |           |           |                  |               |                            |     |  |
| M        | Message Type All  Status: Open and Closed    |                                    |              |           |           |                  |               |                            |     |  |
|          |                                              |                                    |              |           |           |                  |               | Ð                          | Ø   |  |
|          | D                                            | Description                        | Posting Date | Priority  | Transacti | Transaction Type | User Status   | Person Responsible         |     |  |
|          | 200000022                                    | Create Report fot Time Management  | 13.06.2014   | 3: Medium | SMRQ      | Service Request  | New           |                            |     |  |
|          | 100000119                                    | Report X running slow              | 13.06.2014   | 2: High   | ZMIV      | Incident (VAR)   | Author Action | Lea Gagulić / 10000 Zagreb |     |  |
|          | 100000101                                    | System production slowdown         | 11.06.2014   | 3: Medium | ZMIV      | Incident (VAR)   | In Process    | Lea Gagulić / 10000 Zagreb |     |  |
| Yo<br>Ma | our assigned Business P<br>anage Substitutes | artner: Reporting Customer / (583) |              |           |           |                  |               | Maximum Number of Results: | 100 |  |

Tretji del se imenuje Reported By My Organization, in obsega vse dokumente, ki so bili ustvarjeni s strani organizacije, kateri prijavitelj pripada.

| M  | My Messages - Reported By My Organization 📃 🗙 |                            |              |           |        |                  |               |                            |                          |     |
|----|-----------------------------------------------|----------------------------|--------------|-----------|--------|------------------|---------------|----------------------------|--------------------------|-----|
| Re | tesult List: 2 Messages Found                 |                            |              |           |        |                  |               |                            |                          |     |
| N  | lessage Type: All                             | Status: Open               | -            |           |        |                  |               |                            |                          |     |
|    |                                               |                            |              |           |        |                  |               |                            | •                        | ) 🧷 |
|    | D                                             | Description                | Posting Date | Priority  | Transa | Transaction Type | User Status   | Person Responsible         | Reporter                 |     |
|    | 1000000119                                    | Report X running slow      | 13.06.2014   | 2: High   | ZMIV   | Incident (VAR)   | Author Action | Lea Gagulić / 10000 Zagreb | Reporting Customer /     |     |
|    | 1000000101                                    | System production slowdown | 11.06.2014   | 3: Medium | ZMIV   | Incident (VAR)   | In Process    | Lea Gagulić / 10000 Zagreb | Reporting Customer /     |     |
|    |                                               |                            |              |           |        |                  |               | Ма                         | ximum Number of Results: | 100 |

Uporaba filtra je mogoča s klikom nanje in izbiro možnosti s spustnega seznama:

| Тір           |                               |
|---------------|-------------------------------|
| Message Type: | All                           |
|               | All                           |
| ID            | Incidents<br>Service Requests |
| Status:       |                               |

| Status: | Open and Closed | Ŧ |
|---------|-----------------|---|
|         | Open and Closed |   |
|         | Closed          |   |
|         | Open            |   |

dokumenta:

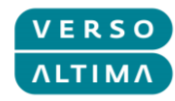

S klikom na glavo stolpca se lahko dostopa do filtra za izbran stolpec:

| Priority 4      |                  |
|-----------------|------------------|
| Sort Ascending  | ]                |
| Sort Descending |                  |
| (All)           | 1                |
| (Custom)        | $\left  \right $ |
| 2: High         |                  |
| 3: Medium       |                  |

Za odpiranje dokumenta kliknite na ID dokumenta:

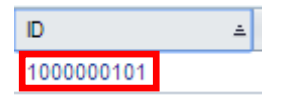

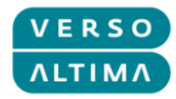

# 3. Upravljanje z incidenti in Zahtevami za storitve

## 3.1. Kreiranje incidenta

Za kreiranje transakcije, ki ustvari incident, je potrebno uporabiti gumb Ustvari Incident (Create Incident):

| Create Incident |  |  |
|-----------------|--|--|
|                 |  |  |
|                 |  |  |
|                 |  |  |
| Create Incident |  |  |

Transakcija je čarovnik, ki vodi prijavitelja skozi 5 korakov kreiranje incidenta.

V prvem koraku je treba izpolniti Naslov in Opis (*Title* and *Description*), in določiti učinek in nujnost (*Impact* and *Urgency*).

| Create Incide                                                                     | lent                                                                                                    | 🖸 Back 👻 🚺 👻                                                    |
|-----------------------------------------------------------------------------------|----------------------------------------------------------------------------------------------------|-----------------------------------------------------------------|
| 🗙 Cancel                                                                          |                                                                                                    |                                                                 |
| Enter<br>Description                                                              | 2 3 4 5                                                                                                    |                                                                 |
| Previous Nex                                                                      | Confirm and Send                                                                                                    |                                                                 |
| Enter a short description<br>incident (mandatory). In<br>should be involved in th | ion of the incident that you want to report (mandatory). Select the level of business impact which this incident has (mandatory). Select<br>Impact and Urgency together will determine the priority of the incident message. Enter as detailed a long description of the incident ar<br>the incident resolution, specify them as "Contact Person". | at the level of urgency of the<br>s possible. If another person |
| General Data                                                                      |                                                                                                    |                                                                 |
| Title:*                                                                           | System production slowdown                                                                                                    |                                                                 |
| Impact:*                                                                          | Medium                                                                                                    |                                                                 |
| Urgency:*                                                                         | Medium Recommended Priority: 3: Medium                                                                                                    |                                                                 |
| Reported by:                                                                      | Reporting Customer                                                                                                    |                                                                 |
| Detailed Descript                                                                 | System production in slowdown.                                                                                                    |                                                                 |

Ko so vneseni vsi podatki, nadaljujte na drugi korak s klikom na gumb Naprej (Next).

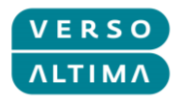

V drugem koraku je potrebno izbrati možnost konfiguracije dokumenta (*Configuration Item*), ki bo samodejno izpolnil polje Instalirana baza (*Installed Base*). Za izpolnitev konfiguracije dokumenta

(Configuration Item) pritisnite F4 ali kliknite ikono 🔟 in nato kliknite Išči (Search) v pojavnem oknu za pregled vseh dostopnih vnosov. Izberite želen dokument s klikom nanj.

| Create Incident                                                                                                    |                    |                                     | 🕒 Back 🔻 🗔 🦄                              |
|----------------------------------------------------------------------------------------------------|--------------------|-------------------------------------|-------------------------------------------|
| X Cancel                                                                                                    |                    |                                     |                                           |
| Image: Constraint of the section of the section o | uchment Co         | nfirmation                          |                                           |
| Enter the object in which the incident occurs. It could be a system, an applicat "Configuration item" field.                                                                                                    | ion or any IT obje | ct. You can search by equipment num | ber, description, or other values, in the |
| Reference Objects                                                                                                    |                    |                                     |                                           |
| Installed Base Co                                                                                                    |                    |                                     |                                           |
|                                                                                                    | iact/Droduct       | Coogle Chrome                       | - <b>D</b> X                              |
| Search: Ob                                                                                                    | Ject/Product       | L-Google Chrome                     |                                           |
| solman-dev.altima.hr:8000/sap(====)/bc/bsp/s                                                                                                    | sap/bsp_wd         | _base/popup_buttered_tran           | ne_cached.htm?sap-client=0018             |
| Search Criteria                                                                                                    |                    |                                     | Hide Search Fields                        |
| Search for: All Objects                                                                                                    | -                  |                                     |                                           |
|                                                                                                    |                    |                                     |                                           |
| Description Contains                                                                                                    | <b>_</b>           |                                     |                                           |
| Object ID  Contains                                                                                                    | -                  | • •                                 |                                           |
|                                                                                                    | Maximu             | n Number of Desuite: 100            |                                           |
|                                                                                                    | maximu             |                                     |                                           |
| Search Clear                                                                                                    |                    |                                     |                                           |
| Result List: 3 Search by Landscape Details Found                                                                                                    |                    |                                     |                                           |
|                                                                                                    |                    |                                     | m //                                      |
| Object ID Description                                                                                                    | Object Family      | System Type                         | Partner                                   |
| 71000900 COMPHW01                                                                                                    | Landscape          |                                     | Company, Croatia                          |
| 71000901 COMPSW01                                                                                                    | Landscape          |                                     | Company, Croatia                          |
| 71000902 COMPSAP01                                                                                                    | Landscape          |                                     | Company, Croatia                          |

Ko je bila izbrana konfiguracija dokumenta, bo vaš zaslon izgledal tako:

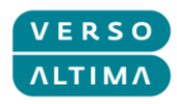

| Create Incident                                                                                                    | Back 👻 💽 👻                                                                                 |
|----------------------------------------------------------------------------------------------------|--------------------------------------------------------------------------------------------|
| × Cancel                                                                                                    |                                                                                            |
| IÞ 1 2 3 4                                                                                                    |                                                                                            |
| Enter Description Select Select Add Attachme<br>Reference Categorization<br>Object                                    | nt Confirmation                                                                            |
| Previous     Next     Confirm and Send                                                                                |                                                                                            |
| Enter the object in which the incident occurs. It could be a system, an application or<br>"Configuration item" field. | any $\Pi$ object. You can search by equipment number, description, or other values, in the |
| Reference Objects                                                                                                    |                                                                                            |
| Installed Base Co 3328 COMPSW01                                                                                       |                                                                                            |
| Configuration Item:* 71000901                                                                                         |                                                                                            |

Po končanem vnosu vseh elementov, nadaljujte na 3. korak s klikom na gumb Naprej (Next).

V tretjem koraku je potrebno izbrati Komponento Sistema (System Component). Za izbiro Komponente

Sistema pritisnite F4 ali kliknite na ikono 🔟 in iz hierarhičnega seznama izberite želeno komponento s klikom nanjo.

| Create Incident                                                                                                    | 🖸 Back 🔻 💟 👻                                                                                                    |  |  |  |
|----------------------------------------------------------------------------------------------------|----------------------------------------------------------------------------------------------------|--|--|--|
| X Cancel                                                                                                    |                                                                                                    |  |  |  |
| I 2 3 4  Enter Description Select Reference Select Add Attachment Object Categorization                                                                                                    | Confirmation                                                                                                    |  |  |  |
| Previous Next Confirm and Send Classify the incident more specifically, in our predefined categorization. The category levels. If you want to report an SAP application incident, use the SAP component category Suptame Component | els are hierarchical, so you start in category 1, and you can categorize it more precisely with the further<br>rization as well. |  |  |  |
| system component                                                                                                    |                                                                                                    |  |  |  |
| System Component:*                                                                                                    |                                                                                                    |  |  |  |
| 🤓 Search for SAP Component - Google Chrome – 🗖 🗙                                                                                                    |                                                                                                    |  |  |  |
| solman-dev.altima.hr:8000/sap(====)/bc/bsp/sap/bsp_w                                                                                                    | vd_base/popup_buffered_frame_cached.htm?sap-client=0018                                                                          |  |  |  |
| SAP Application Components                                                                                                    |                                                                                                    |  |  |  |
|                                                                                                    |                                                                                                    |  |  |  |
| Component ID                                                                                                    | Component Text                                                                                                    |  |  |  |
| ▼ 🗎 COMP                                                                                                    | COMPANY SYSTEM COMPONENTS                                                                                                    |  |  |  |
| ▼ COMP-APP                                                                                                    | COMPANY APPLICATION COMPONENTS                                                                                                   |  |  |  |
|                                                                                                    | COMPANY ALTIMA APPLICATION COMPONENTS                                                                                            |  |  |  |
| COMP-APP-AI-DI                                                                                                    | COMPANY ALDI                                                                                                    |  |  |  |
| COMP-APP-AI-PI                                                                                                    | COMPANY ALPI                                                                                                    |  |  |  |
| COMP-APP-AI-RDS                                                                                                    | COMPANY ALRADIUS                                                                                                    |  |  |  |
| COMP-APP-SAP                                                                                                    | COMPANY SAP APPLICATION COMPONENTS                                                                                               |  |  |  |
| COMP-INFR                                                                                                    | COMPANY INFRASTRUCTURE COMPONENTS                                                                                                |  |  |  |

Ko je izbrana komponenta sistema, bo vaš zaslon izgledal tako:

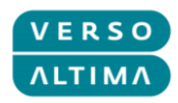

| Create Incident                                                                                                    | lack 💌 💽 👻      |
|----------------------------------------------------------------------------------------------------|-----------------|
| × Cancel                                                                                                    |                 |
| I▶ 1 2 3 4 5 - I                                                                                                    |                 |
| Enter Description Select Reference Select Add Attachment Confirmation Object Categorization                                                                                                    |                 |
| Previous Next Confirm and Send                                                                                                    |                 |
| Classify the incident more specifically, in our predefined categorization. The category levels are hierarchical, so you start in category 1, and you can categorize it more precisely w<br>levels. If you want to report an SAP application incident, use the SAP component categorization as well. | ith the further |
| System Component                                                                                                    |                 |
| System Component:* COMP-APP-AI-DI                                                                                                    |                 |

Po končanem vnosu vseh elementov nadaljujte na 4. korak s klikom na gumb Naprej (Next).

V četrtem koraku je možno dodajati priloge. Kliknite na ikono priloge (Attachment) in odprlo se vam bo novo pogovorno okno. Kliknite na Izberi datoteko (Choose File) v pojavnem oknu in izberite datoteke, ki jih želite priložiti. Vnesite ime in opis in kliknite na gumb Priloži (Attach) za izvršitev prilaganja datoteke.

| Create Incident                                                                                                    | •      |
|----------------------------------------------------------------------------------------------------|--------|
| X Cancel                                                                                                    |        |
| Image: Previous     Image: Previous     Image: Previous <td< td=""><td></td></td<> |        |
| Upload any attachment file (MS Office files, graphics, etc.) which will help the IT support to identify and understand your incident. To give a reference which might be relevant for the resolu<br>create a link with the "URL" button.                                                                                                    | ition, |
| Attachment C Attachment URL With Template   Advanced                                                                                                    | 2      |
| 📨 Attachment - Google Chrome – 🗆 🗙                                                                                                    |        |
| 🗅 solman-dev.altima.hr:8000/sap(====)/bc/bsp/sap/bsp_wd_base/popup_buffered_frame_cached.htm?sap-client=0018                                                                                                    |        |
| To attach a document, select the document using the value help. If you upload a document from your local hard disk, you can enter a name for the document. If you choose to enter a name, this name is displayed in the attachment list. If you do not enter a name, the file name is displayed.                                                                                                    |        |
| Search Document                                                                                                    |        |
| Document from Content Management:                                                                                                    |        |
|                                                                                                    |        |
| Upload Document From Local Hard Disk                                                                                                    |        |
| Name: Production slowdown log                                                                                                    |        |
| Description: Production slowdown log                                                                                                    |        |
| Upload Document From Local Hard Disk: Choose File Production sown log.txt                                                                                                    |        |
| Attach Cancel                                                                                                    |        |

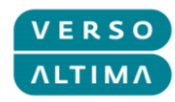

Po končanem prilaganju datotek v 4. koraku bo vaš zaslon izgledal tako:

| Create Incident                                                                                              |                                                                    |                                                | 🔄 Back 👻 🛄 👻                    |
|----------------------------------------------------------------------------------------------------|--------------------------------------------------------------------|------------------------------------------------|---------------------------------|
| X Cancel                                                                                                    |                                                                    |                                                |                                 |
| l • 1 2 3                                                                                                    | 4 5                                                                |                                                |                                 |
| Enter Description Select Reference Select A<br>Object Categorization                                         | dd Attachment Confirmation                                         |                                                |                                 |
| Previous     Next     Confirm and Send                                                                       |                                                                    |                                                |                                 |
| Upload any attachment file (MS Office files, graphics, etc.) which will create a link with the "URL" button. | help the $\Pi$ support to identify and understand $\boldsymbol{y}$ | your incident. To give a reference which might | be relevant for the resolution, |
|                                                                                                    |                                                                    |                                                |                                 |
| ▼ Attachment C Attachment VIRL With Terr                                                                     | nplate Advanced                                                    |                                                | 🔟 🗐 🧷                           |
| Actions Name                                                                                                 | Туре                                                               | Created By                                     | Created On                      |
| Properties 🗊 Production slowdown log                                                                         | Simple Text                                                        | CUSTOMER                                       | 11.06.2014 16:18                |

Po končanem vnosu vseh elementov, nadaljujte na 5. korak s klikom na gumb Naprej (Next).

5. korak pokaže predogled vnesenega incidenta. Če so potrebni kakšni popravki se na predhodni korak vrnete s klikom na gumb Predhodni (Previous). Če pa je incident pripravljen za pošiljanje oddelku za podporo, kliknite na gumb Potrdi in Pošlji (Confirm and Send).

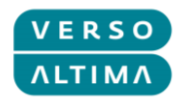

| Create Incide                    | ent                                                       |                         |                    |                                                        |    |
|----------------------------------|-----------------------------------------------------------|-------------------------|--------------------|--------------------------------------------------------|----|
| 🗙 Cancel                         |                                                           |                         |                    |                                                        |    |
| Enter Descriptio                 | 2 3<br>n Select Reference Select<br>Object Categorization | 4<br>Add Attachment     | 5 – Confirmation   | 4                                                      |    |
| Previous Ne:                     | confirm and Send                                          |                         |                    |                                                        |    |
| Check all the data that          | you have entered before you send the mes                  | sage to the IT Support. | You can go back an | d correct data if necessary, with the "Previous" butto | n. |
| General Data                     |                                                           |                         |                    | Attachments                                            |    |
| Title:                           | System production slowdown                                |                         |                    | 1 Document attached                                    |    |
| Impact:                          | Medium 💌                                                  |                         |                    |                                                        |    |
| Urgency:                         | Medium                                                    |                         |                    |                                                        |    |
| Priority:                        | 3: Medium 💌                                               |                         |                    |                                                        |    |
| Text                             |                                                           |                         |                    |                                                        |    |
| Description<br>11.06.2014 16:14: | 37 Reporting Customer /                                   |                         |                    |                                                        |    |
| System production                | in slowdown.                                              |                         |                    |                                                        |    |
| Related Partner                  |                                                           |                         |                    |                                                        |    |
| Reporter:                        | Reporting Customer                                        |                         |                    | ]                                                      |    |
| Reference Objects                |                                                           |                         |                    |                                                        |    |
| Base Component:                  | 3328                                                      |                         |                    |                                                        |    |
| Configuration Item:              | 71000901                                                  | COMPSW01                |                    |                                                        |    |
|                                  |                                                           | COMPSW01                |                    |                                                        |    |
| System Compone                   | nt                                                        |                         |                    |                                                        |    |
| Component:                       | COMP-APP-AI-DI                                            |                         |                    |                                                        |    |

Po potrditvi se vam bo pokazalo povratno sporočilo s številko incidenta:

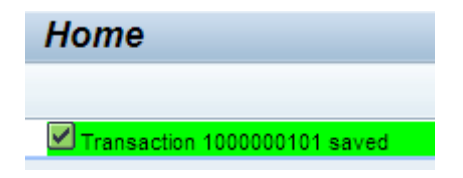

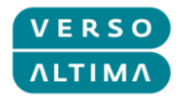

# 3.2. Kreiranje zahteve za storitev

Za začetek kreiranja transakcije za Zahtevo za storitev, je potrebno uporabiti gumb Kreiraj Zahtevo za Storitev (Create Service Request):

| Create Service Request |  |
|------------------------|--|
|                        |  |
|                        |  |
|                        |  |
| Create Service Request |  |

Transakcija je čarovnik, ki vodi prijavitelja skozi tri korake kreiranja Zahteve za storitev.

V prvem koraku je potrebno izbrati eno od kategorij Zahtev za storitev (Top Service Requests), ali klikniti na gumb Naprej (*Next*) za nadaljevanje na naslednji korak.

| Create Service Request                                     |
|------------------------------------------------------------|
| X Cancel                                                   |
| I▶1 2 3I                                                   |
| Select Category Enter Service Confirmation<br>Request Data |
| Previous Next Confirm and Send                             |
| Password reset                                             |
| IT Equipment Move                                          |

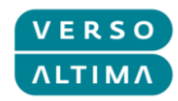

V drugem koraku je potreno izpolniti opis (Description) in Podrobni Opis (Detailed Description).

| Create Service Request                                                                                                    | 🖸 Back 🗅 | - 🖸 |
|----------------------------------------------------------------------------------------------------|----------|-----|
| X Cancel                                                                                                    |          |     |
| Image: Confirment of the service request Data     Confirmation       Image: Confirment of the service request Data     Confirment of the service request Data |          |     |
| ▼ Service Request Data                                                                                                    |          |     |
| General Data                                                                                                    |          |     |
| Description:* Create Report for Time Management                                                                                                    |          |     |
| ▼ Detailed Description                                                                                                    | Z        | 5   |
| Create Report for Time Management.<br>Include information about business area time consumption.                                                               |          |     |

Po končanem vnosu vseh elementov nadaljujte na 3. korak s klikom na gumb Naprej (Next).

Tretji korak pokaže predogled Zahteve za storitev. Če so potrebni kakšni popravki se na predhodni korak vrnete s klikom na gumb Predhodni (*Previous*). Če pa je Zahteva za storitev pripravljena za pošiljanje oddelku za podporo, kliknite na gumb Potrdi in Pošlji (*Confirm and Send*).

| Create Service Request                                                                          | 🖸 Back 🔻 🗋 🖿 |
|-------------------------------------------------------------------------------------------------|--------------|
| X Cancel                                                                                        |              |
| Image: Select Category     Enter Service Request Data     Confirmation                          |              |
| Previous     Next Confirm and Send     Summary                                                  |              |
| General Data                                                                                    |              |
| Description: Create Report for Time Management                                                  |              |
| Description<br>13.06.2014 14:34:29 Reporting Customer /                                         |              |
| Create Report for Time Management.<br>Include information about business area time consumption. |              |
|                                                                                                 |              |

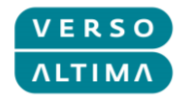

# 3.3. Upravljanje z incidenti in Zahtevami za storitve

Zaslon za pregled dokumentov izgleda tako:

| Incident (VAR): 1000000120, Error while posting                                                                                                    | 🖾 Back 🔻 💽                                                                                                    |
|----------------------------------------------------------------------------------------------------|----------------------------------------------------------------------------------------------------|
| Save and Reply 📝 Edit 🏠 New 🛛 💥 Cancel 🛛 Confirm 🗍 Withdraw                                                                                                    |                                                                                                    |
| Summary                                                                                                    | Text Log Categorization Attachments                                                                                                    |
| Ceneral Data D: 1000000120 Description: Error while posting Related Partners                                                                                                    | Text Log     Maximum Lines:     30 ▼     Text Type:     All ent       Description       16.06.2014     00:46:49     Reporting Customer /       While posting in transaction Y transaction crashes with error. |
| Reported by: Reporting Customer<br>Contact Person:<br>Support Team: L1_ALDI<br>Message Processor:                                                                                                 |                                                                                                    |
| Processing Data<br>Impact: High<br>Urgency: High<br>Priority: 2: High<br>Status: New                                                                                                    |                                                                                                    |
| Reference Objects           Installed Base Component:         3328         COMPSW01           Configuration Item:         71000901         COMPSW01           Reference Objects         SAP Notes |                                                                                                    |
| Installed Base         Description         Component           1         SOL_MAN_DATA_REP         3328                                                                                            | Component Product ID Description<br>COMPSW01 7100001 COMPSW01                                                                                                    |

Sprememba obstoječega dokumenta se ureja s klikom na gumb Uredi (Edit).

Če je bil dokument kreiran pomotoma, in ima še vedno status nov, se ga lahko prekliče, s klikom na gumb Prekliči (*Withdraw*).

Če je dokument zaključil svoj življenjski cikel, ga lahko zaprete, s klikom na gumb Potrdi (Confirm).

| Incident (VA   | AR): 10000001 | 20, Erroi  | r while po | osting   |   |
|----------------|---------------|------------|------------|----------|---|
| Save and Reply | Edit   PNew   | 🛛 🗙 Cancel | Confirm    | Withdraw | ļ |

Za dodajanje prilog kliknite na zavihek Priloge (Attachments):

| Text Log Categorization | Attachments      |
|-------------------------|------------------|
| Attachment CURL With    | Template Advance |
| i No result found       |                  |

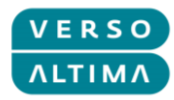

Za pošiljanje sporočila Obdelovalcu, kliknite gumb Shrani in Odgovori (Save and Reply):

| Incident (V/   | AR): 100 | 000012     | 0, Error | while   | posting  |  |
|----------------|----------|------------|----------|---------|----------|--|
| Save and Reply | Edit     | <b>New</b> | 🗙 Cancel | Confirm | Withdraw |  |

Prikazalo se bo pojavno okno. Vnesite sporočilo in kliknite na gumb Pošlji Odgovor (Send Reply).

| 20 Send Reply - Google Chrome                           |          | ×      |
|---------------------------------------------------------|----------|--------|
| 😵 bttps://test-service.altima.hr/sap(===)/bc/bsp/sap/bs | p_wd_ba  | ase/pc |
| I'm attaching additional document.                      |          |        |
|                                                         |          |        |
|                                                         |          |        |
|                                                         |          |        |
|                                                         |          |        |
|                                                         |          |        |
|                                                         |          |        |
|                                                         |          |        |
|                                                         |          |        |
|                                                         |          | - 11   |
| Ser                                                     | nd Reply | Cancel |
|                                                         |          |        |

#### 3.4. Funkcija zamenjave

Lahko se določite kot zamenjava za sodelavce ali pa, kot svojo zamenjavo določite kolege. Možnost za upravljanje zamenjav se nahaja v delu, kjer so prikazana vaša sporočila (Rep*orted by Me* screen section of Home page) – gumb upravljaj zamenjave (*Manage Substitutes*).

Ta možnost omogoča prijavitelju, da si ogleda vse in upravlja z dokumenti, ki so dodeljeni sodelavcem, kot bi bili dodeljeni prijavitelju. Dejanja, ki jih naredi zamenjava, bodo zavedena kot aktivnosti s strani zamenjave in ne kot dejanja prijavitelja.

| Му       | Messages - Repor                        | rted By Me                            |              |           |           |                  |               |                            | 🖃 × |
|----------|-----------------------------------------|---------------------------------------|--------------|-----------|-----------|------------------|---------------|----------------------------|-----|
| Res      | sult List: 3 Messag                     | jes Found                             |              |           |           |                  |               |                            |     |
| Me       | ssage Type: All                         | Status: Open and Closed               | -            |           |           |                  |               |                            |     |
|          |                                         |                                       |              |           |           |                  |               |                            | Ø   |
|          | ID                                      | Description                           | Posting Date | Priority  | Transacti | Transaction Type | User Status   | Person Responsible         |     |
|          | 200000022                               | Create Report fot Time Management     | 13.06.2014   | 3: Medium | SMRQ      | Service Request  | New           |                            |     |
|          | 1000000119                              | Report X running slow                 | 13.06.2014   | 2: High   | ZMIV      | Incident (VAR)   | Author Action | Lea Gagulić / 10000 Zagreb |     |
|          | 100000101                               | System production slowdown            | 11.06.2014   | 3: Medium | ZMIV      | Incident (VAR)   | In Process    | Lea Gagulić / 10000 Zagreb |     |
| Yo<br>Ma | ur assigned Busines<br>nage Substitutes | s Partner: Reporting Customer / (583) |              |           |           |                  |               | Maximum Number of Results: | 100 |

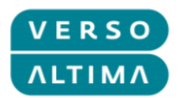

Po kliku na gumb Upravljaj Zamenjave (*Manage Substitutes*) se prikaže pojavno okno, kjer lahko izberete zamenjave. S klikom na gumb Dodaj (Add) izberete želeno možnost.

| 5407 | Substitution - Google Chrome 🚽 🗖 🗙                                    |    |
|------|-----------------------------------------------------------------------|----|
| ß    | test-service.altima.hr/sap(====)/bc/bsp/sap/bsp_wd_base/popup_buffere | ed |
|      | Save Close                                                            | Î  |
|      | Business Partners Who Substitute for Me     Add       No result found |    |
|      | ▼ Business Partners for Whom I Substitute                             | •  |

Po vnosu zmenjave in določitvi trajanja zamenjave, kliknite na gumb Shrani (Save).

| 🖙 Substitution - Google Chrome 🗕 🗖 🗙 |             |                                     |               |            |        |  |  |
|--------------------------------------|-------------|-------------------------------------|---------------|------------|--------|--|--|
| 🗋 test-service.altin                 | na.hr/sap   | (====)/bc/bsp/sap/bsp_wd_base/popup | _buffered_fra | me_cache   | ed.hti |  |  |
| 🔚 Save   🗙 Close                     |             |                                     |               |            |        |  |  |
| Business Partne                      | rs Who Sul  | ostitute for Me 🏾 🗳 Add             |               | 11         | Ð      |  |  |
| Action Busin                         | ess Partner | Business Partner Name               | Valid From    | Valid To   |        |  |  |
| 120                                  | đ           | Customer Technical Operations / D-  | 23.06.2014 😰  | 30.06.2014 | 67     |  |  |
| ▼ Business Partne                    | rs for Who  | m I Substitute 🛛 🖓 Add              |               |            | ⊼      |  |  |
| Action Busin                         | ess Partner | Business Partner Name               | Valid From    | Valid To   |        |  |  |
| 121                                  | đ           | Customer Partner / D-               | 23.06.2014 😰  | 30.06.2014 | 67     |  |  |
|                                      |             |                                     |               | •          |        |  |  |

Tako bodo vsi dokumenti za zamenjavo vidni v Moja sporočila (*My Messages – Reported By Me* section), z opombo, da ste zamenjava:

| essage Type: All Status: Open and Closed |                       |              |              |               |                  |             |                          |  |
|------------------------------------------|-----------------------|--------------|--------------|---------------|------------------|-------------|--------------------------|--|
|                                          |                       |              |              |               |                  |             | e .                      |  |
| D                                        | Description           | Posting Date | Priority     | Transa        | Transaction Type | User Status | Person Responsible       |  |
| 200000029                                | Get new router        | 18.06.2014   | 3: Medium    | SMRQ          | Service Request  | New         |                          |  |
| 100000141                                | Network downtime      | 18.06.2014   | 1: Very High | ZMIV          | Incident (VAR)   | Confirmed   | Lea Gagulić / 10000 Zagr |  |
| 200000026                                | Report XYZ request    | 17.06.2014   | 3: Medium    | SMRQ          | Service Request  | Withdrawn   |                          |  |
| 100000132                                | Database unresponsive | 17.06.2014   | 1: Very High | ZMIV          | Incident (VAR)   | New         |                          |  |
| 100000128                                | Slowdown in Report    | 17.06.2014   | 2: High      | ZMIV          | Incident (VAR)   | Confirmed   | Lea Gagulić / 10000 Zagr |  |
| 100000120                                | Error while posting   | 16.06.2014   | 2: High      | ZMIV          | Incident (VAR)   | New         |                          |  |
|                                          |                       | 46           | ack 1 2 Forv | vard <b>b</b> |                  |             |                          |  |